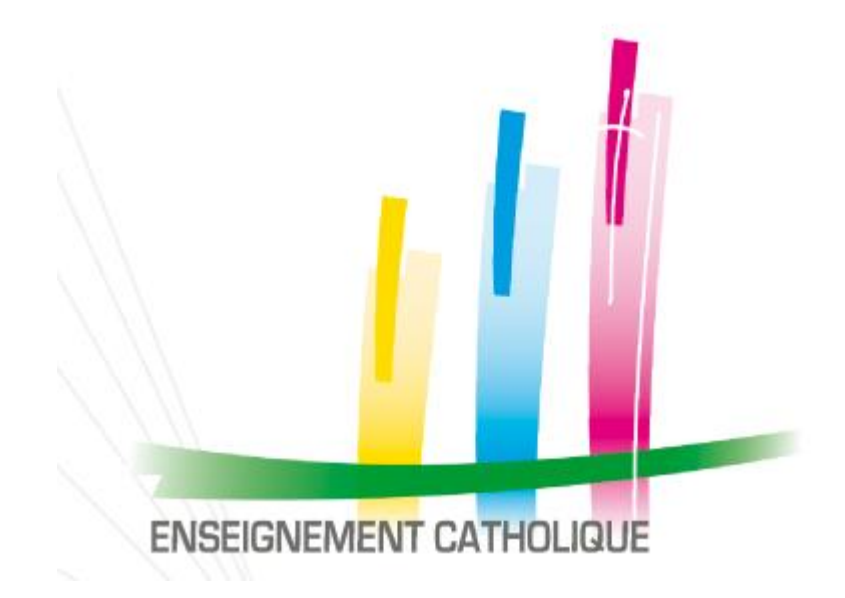

1. Sous Firefox :

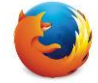

- a. Autoriser toutes les fenêtres pop-up
- b. Autoriser les fenêtres pop-up sous ANGE1D

2. Sous Chrome : 🧕

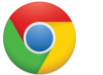

- a. Autoriser toutes les fenêtres pop-up
- b. Autoriser les fenêtres pop-up sous ANGE1D

1 - Dans le menu de Firefox, tout en haut de la fenêtre, cliquez sur « Outils » puis sur « Options »

| <u>Fichier</u> Édition <u>Affichage</u> <u>Historique</u> <u>Marque-pages</u> Outi |                                                                                          |
|------------------------------------------------------------------------------------|------------------------------------------------------------------------------------------|
| 8 Google +                                                                         | <u>T</u> éléchargements     Ctrl+J       Modul <u>e</u> s complémentaires     Ctrl+Maj+A |
|                                                                                    | Configurer Sync                                                                          |
|                                                                                    | <u>C</u> lear Cache                                                                      |
|                                                                                    | Développement web                                                                        |
|                                                                                    | Informations sur la page                                                                 |
|                                                                                    | Options                                                                                  |
|                                                                                    | Options                                                                                  |
|                                                                                    | Général Onglets Contenu Applications Vie privée Sécurité Sync Avancé                     |
|                                                                                    | Bloquer les fenêtres popup   Exceptio                                                    |
| 2 - Allez dans le menu « <b>Contenu »</b>                                          | Polices et couleurs                                                                      |
|                                                                                    | Police par défaut : Times New Roman Taille : 16 Avance                                   |
| 3 - Décochez la case « Bloquer les fenêtres popup                                  | ) »                                                                                      |
|                                                                                    | Langues                                                                                  |
| 4 - Cliquez sur <b>« OK »</b>                                                      | Choix de la langue préférée pour l'affichage des pages Ch <u>o</u> isi                   |
| •                                                                                  |                                                                                          |
|                                                                                    |                                                                                          |
|                                                                                    |                                                                                          |
|                                                                                    |                                                                                          |
|                                                                                    |                                                                                          |
|                                                                                    | OK Annuler Aic                                                                           |

#### FIREFOX : AUTORISER LES FENÊTRES POP-UP SOUS ANGE1D

- 1 Mêmes étapes 1 et 2 que pour l'autorisation de toutes les fenêtres pop-up sous Firefox
- 2 Cochez la case « Bloquer les fenêtres popup »
- 3 Cliquez sur « Exceptions... »

| ptions            |               |              |                   |            |               |            |                 | 23  |
|-------------------|---------------|--------------|-------------------|------------|---------------|------------|-----------------|-----|
|                   |               | Ţ            |                   | 00         |               | $\bigcirc$ | ÷               |     |
| Général           | Onglets       | Contenu      | Applications      | Vie privée | Sécurité      | Sync       | Avancé          |     |
| <mark> </mark>    | ier les fenêt | res popup    |                   |            |               |            | <u>E</u> xcepti | ons |
| Polices et        | couleurs      |              |                   |            |               |            |                 |     |
| <u>P</u> olice pa | r défaut :    | Times New I  | Roman             |            | ▼ <u>T</u> ai | lle: 16    | ▼ Avan          | cé  |
|                   |               |              |                   |            |               |            | Coule           | urs |
|                   |               |              |                   |            |               |            |                 |     |
| Langues           |               |              |                   |            |               |            |                 |     |
| Choix de          | la langue p   | référée pour | l'affichage des p | ages       |               |            | Ch <u>o</u> i   | sir |
|                   |               |              |                   |            |               |            |                 |     |
|                   |               |              |                   |            |               |            |                 |     |
|                   |               |              |                   |            |               |            |                 |     |
|                   |               |              |                   |            |               |            |                 |     |
|                   |               |              |                   |            |               |            |                 |     |
|                   |               |              |                   |            |               |            |                 |     |
|                   |               |              |                   |            | ОК            | Annule     | er A            | ide |
|                   |               |              |                   |            |               |            |                 |     |

### FIREFOX : AUTORISER LES FENÊTRES POP-UP SOUS ANGE1D

- 4 Dans la case « Adresse du site web », renseignez l'adresse <u>http://ange1d.fr/</u>
- 5 Cliquez sur « Autoriser », le lien apparaît ensuite dans le tableau du bas
- 6 Cliquez sur « Fermer ».

| 🥑 Sites autorisés - Popups 📃 🗖 💌                                                                                                    | Sites autorisés - Popups                                                                                                    |
|----------------------------------------------------------------------------------------------------|----------------------------------------------------------------------------------------------------|
| Vous pouvez indiquer les sites web autorisés à ouvrir des fenêtres popup.<br>Saisissez l'adresse exacte du site que vous souhaitez autoriser et cliquez sur<br>Autoriser. | Vous pouvez indiquer les sites web autorisés à ouvrir des fenêtres popup.<br>Saisissez l'adresse exacte du site que vous souhaitez autoriser et cliquez sur<br>Autoriser. |
| A <u>d</u> resse du site web :<br>http://angeld.fr/                                                                                                    | A <u>d</u> resse du site web :<br>Autoriser                                                                                                    |
| Site État                                                                                                    | Site État                                                                                                    |
| Supprimer le site     Supprimer tous les sites                                                                                                    | <u>Supprimer le site</u>                                                                                                    |

## **CHROME : AUTORISER TOUTES LES FENÊTRES POP-UP**

- 1 Cliquez sur le bouton 🔳 , tout en haut à droite de la fenêtre
- 2 Cliquez sur « Paramètres »

|                                  |                       | Historique Ouvrir une session                                                                                                |
|----------------------------------|-----------------------|----------------------------------------------------------------------------------------------------|
|                                  |                       | Extensions Connecté en tant que cae@ecmarseille.fr. Gérez vos données synchronisées sur <u>Google Dashboard</u> .            |
|                                  |                       | Paramètres Se déconnecter du compte Google Paramètres de synchronisation avancés                                             |
| Nouvel onglet                    | Ctrl+T                | Au démarrage                                                                                                    |
| Nouvelle fenêtre                 | Ctrl+N                | Aide   Ouvrir la page Nouvel onglet                                                                                          |
| Nouvelle fenëtre de navigat<br>- | ion privée Ctrl+Maj+N | Reprendre mes activités là où ie m'étais arrêté                                                                              |
| Favoris 🕨                        |                       | O Ouvrir une page ou un ensemble de pages spécifiques. Ensemble de pages                                                     |
| Onglets recents                  | F                     |                                                                                                    |
| Édition                          | Couper Copier Coller  | Apparence                                                                                                    |
| Zoom                             |                       | Obtenir d'autres thèmes Rétablir le thème par défaut                                                                         |
| 20011                            |                       | Afficher le bouton Accueil                                                                                                   |
| Enregistrer la page sous         | Ctrl+S                | 🖉 Toujours afficher la barre de favoris                                                                                      |
| Rechercher                       | Ctrl+F                | Dacharcha                                                                                                    |
| Imprimer                         | Ctrl+P                | Récherche<br>Définir le moteur de recherche à utiliser pour les recherches effectuées depuis l'Omnibox (barre d'adresse et d |
| Outils                           | Þ                     | recherche)                                                                                                    |
| Historique                       | Ctrl+H                | Google   Gérer les moteurs de recherche                                                                                      |
| Téléchargements                  | Ctrl+J                | Utilisateurs                                                                                                    |
|                                  |                       | Vous êtes actuellement le seul utilisateur de Google Chrome.                                                                 |
| Connecté en tant que cae@        | ecmarseille.fr        | Ajouter un utilisateur Supprimer cet utilisateur Importer les favoris et les paramètres                                      |
| Paramètres                       |                       | Navigateur par défaut                                                                                                    |
| À propos de Google Chrom         | e                     | Définir Google Chrome comme navigateur par défaut                                                                            |
| Aide                             |                       | Google Chrome n'est pas votre navigateur par défaut.                                                                         |
| Quitter                          | Ctrl+Maj+Q            | Afficher les paramètres avancés                                                                                              |

3 - Cliquez sur « Afficher les paramètres avancés... »

Paramètres

Rechercher

Chrome

#### 4 - Dans la section « Confidentialité », cliquez sur « Paramètres de contenu... »

| Confidentialité                                                                          |                                                                                                    |  |  |
|------------------------------------------------------------------------------------------|----------------------------------------------------------------------------------------------------|--|--|
| Paramètres de contenu                                                                    | Effacer les données de navigation                                                                                              |  |  |
| Google Chrome utilise parfois<br>possibilité de désactiver ces se                        | des services Web pour améliorer votre confort de navigation. Vous avez la<br>rvices. <u>En savoir plus</u>                     |  |  |
| 🗹 Utiliser un service Web pou                                                            | ur résoudre les erreurs de navigation                                                                                          |  |  |
| Utiliser un service de prédi<br>d'adresse ou dans le cham                                | ction afin de compléter les requêtes de recherche et les URL saisies dans la barre<br>p de recherche du lanceur d'applications |  |  |
| Prédire les actions du réseau pour améliorer les performances de chargement des pages    |                                                                                                    |  |  |
| Nous envoyer les fichiers potentiellement malveillants que vous avez téléchargés         |                                                                                                    |  |  |
| Activer la protection contre le phishing et les logiciels malveillants                   |                                                                                                    |  |  |
| Utiliser un service Web pour corriger les erreurs d'orthographe                          |                                                                                                    |  |  |
| Envoyer automatiquement les statistiques d'utilisation et les rapports d'erreur à Google |                                                                                                    |  |  |
| Envoyer une demande "Int                                                                 | erdire le suivi" pendant la navigation                                                                                         |  |  |
|                                                                                          |                                                                                                    |  |  |

5 - Dans la section Fenêtres pop-up, cliquez sur « Autoriser tous les sites à afficher des fenêtres pop-up »

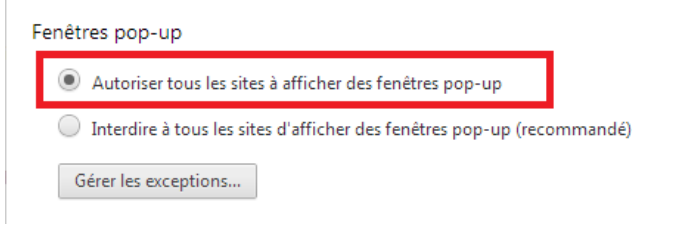

- 1 Mêmes étapes 1 à 4 que pour l'autorisation de toutes les fenêtres pop-up sous Chrome
- 5 Cliquez sur « Gérer les exceptions »

| Fenêtres pop-up                                |                                            |
|------------------------------------------------|--------------------------------------------|
| <ul> <li>Autoriser tous les sites à</li> </ul> | afficher des fenêtres pop-up               |
| Interdire à tous les sites o                   | d'afficher des fenêtres pop-up (recommandé |
| Gérer les exceptions                           |                                            |

- 6 Dans la case sous « Modèle du nom de l'hôte », renseignez l'adresse à autoriser (http://ange1d.fr/)
- 7 Cliquez sur OK

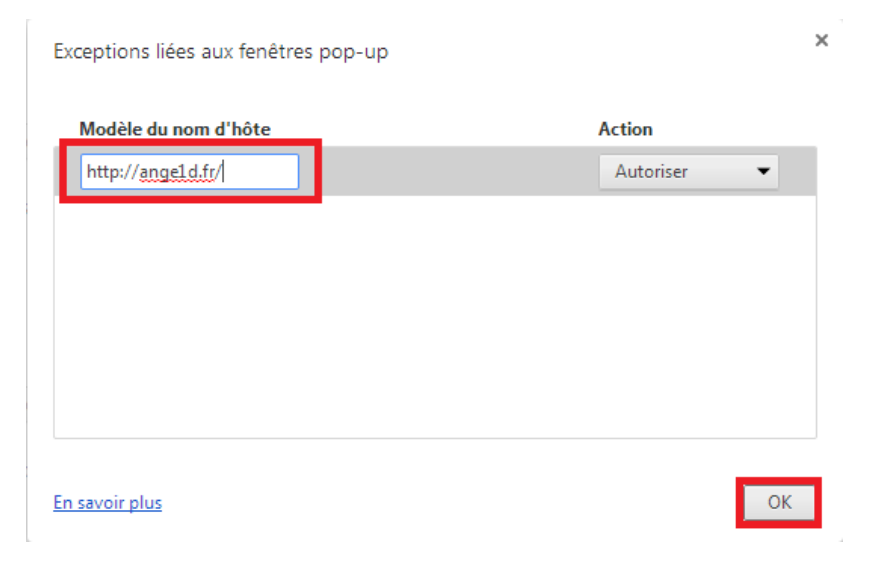